# AYBA In-house Baseball Registration Instructions

2025

### **Access Registration Link**

- You can access the Registration link from an email from LeagueApps
- You can access the Registration link from the AYBA website
  - <u>Registration Link</u>

# **Create LeagueApps Login**

- Enter information into all fields
- Click "Create a LeagueApps Account"

\*Your email address and password entered on this screen will become your user id to access the website and LeagueApps phone application.

Create a LeagueApps Account Alexandria Youth Baseball Association uses LeagueApps to manage your account safely and securely. First Name First Name Last Name Last Name Email Email Address Password Password Show Password Create a LeagueApps account Sign in with LeagueApps By continuing you agree to LeagueApps Terms of Service and

Privacy Policy.

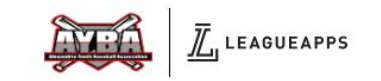

# Login to LeagueApps

- Enter your email address and password.
- Click "Sign in with League Apps"

|                            | Sign In                                                                                |
|----------------------------|----------------------------------------------------------------------------------------|
| Email                      |                                                                                        |
| secretar                   | y@alexyouthbaseball.com                                                                |
| Passwor                    | ď                                                                                      |
|                            |                                                                                        |
| Show passv                 | word                                                                                   |
|                            | Sign in with LeagueApps                                                                |
|                            | Forgot password                                                                        |
| Cr                         | reate a LeagueApps account                                                             |
| Alexan<br>uses L<br>accoun | dria Youth Baseball Association<br>eagueApps to manage your<br>it safely and securely. |
|                            | Create a LeagueApps account                                                            |
|                            |                                                                                        |

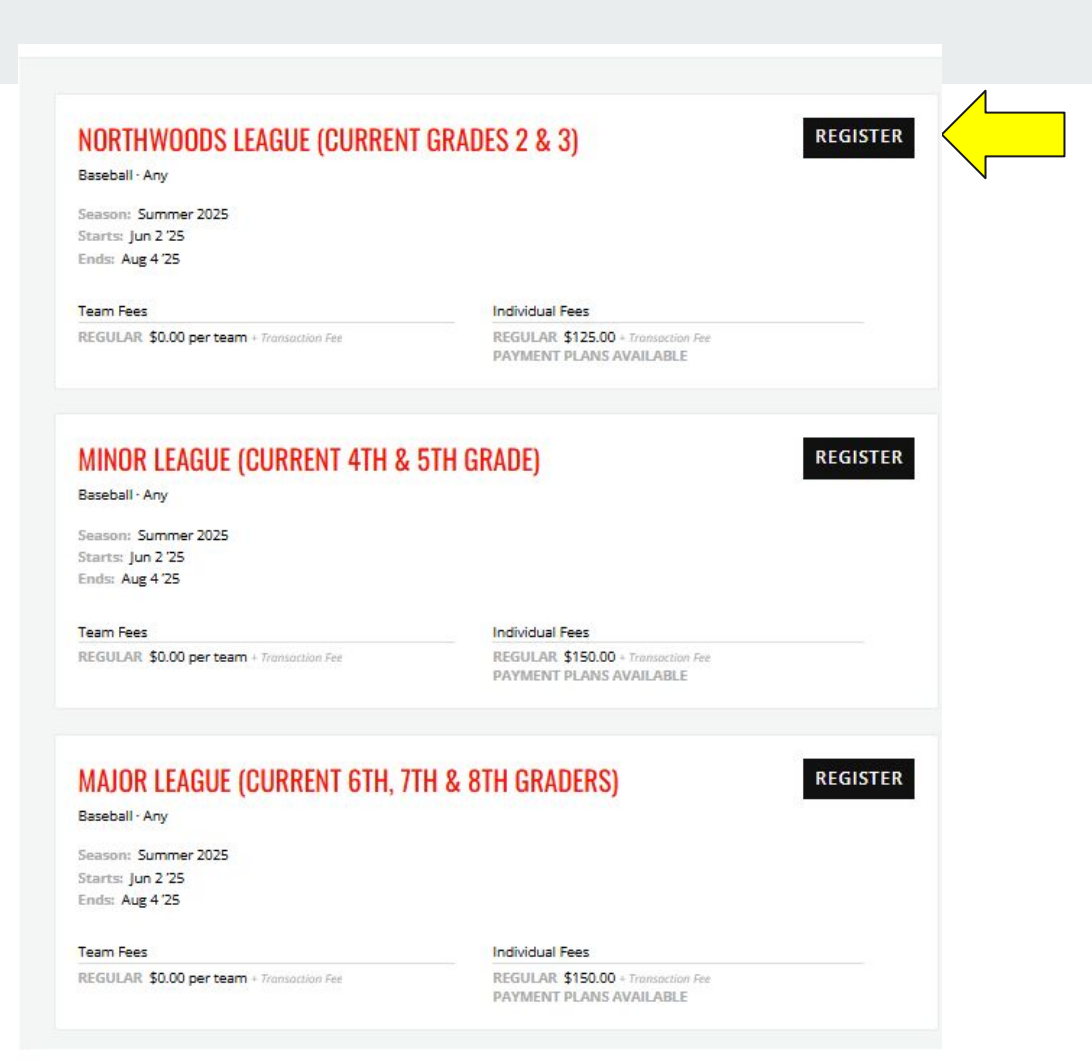

Click "Register" next to the program you want to register your player.

If you have multiple players to register, you will have the option to add additional players at the end.

### **Select Registration Option**

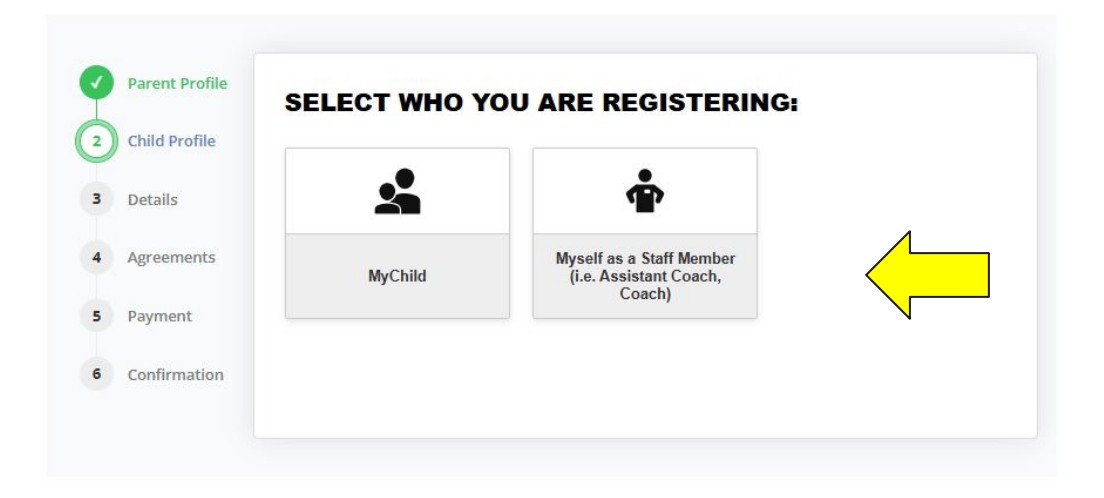

- Select "MyChild"
- If you are asked to coach a team, we will ask you to register as a Staff Member at a later date.

#### **Select Child**

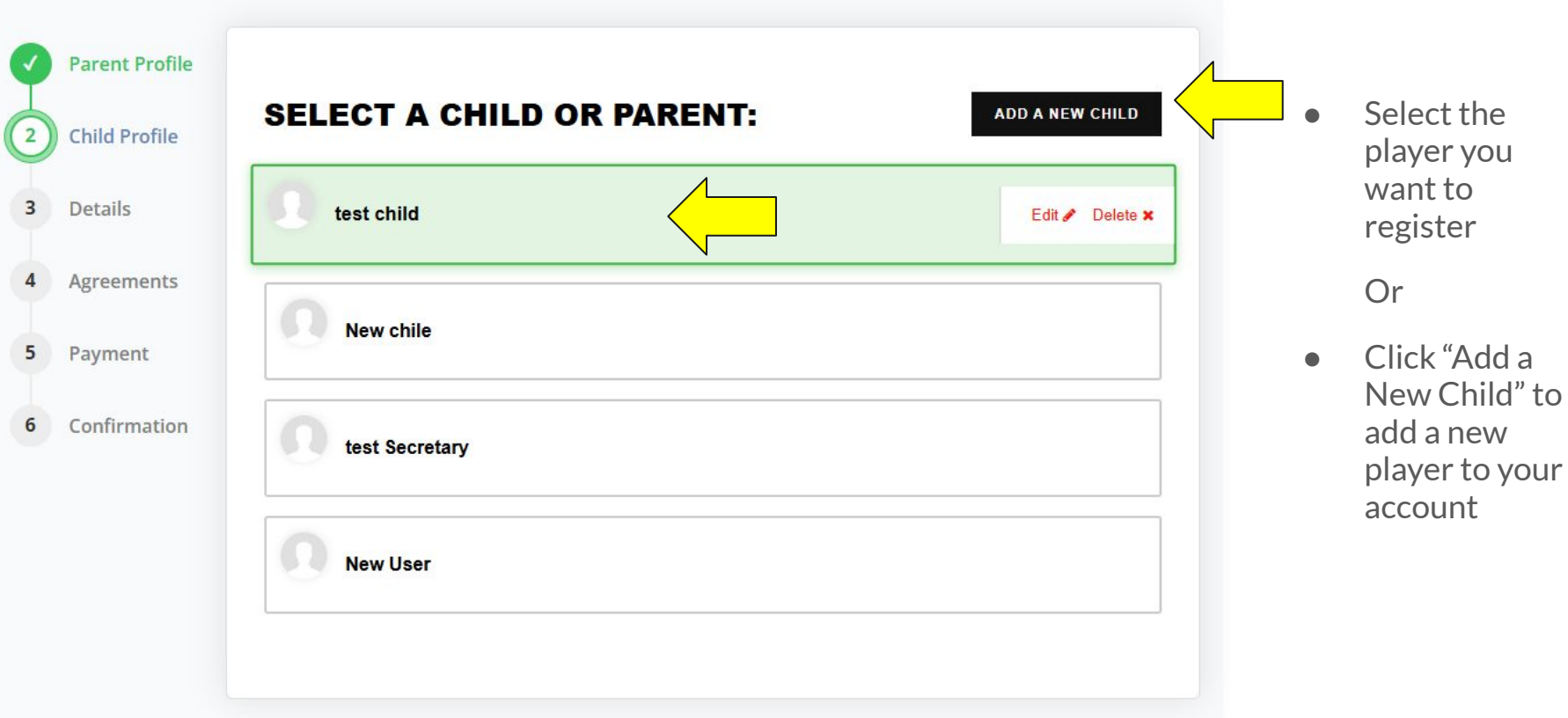

#### **Create New Player/Child**

| First Name 📩                                                                                                    | Last Name *                                          |                                 |
|----------------------------------------------------------------------------------------------------|------------------------------------------------------|---------------------------------|
|                                                                                                    | Secretary                                            |                                 |
| Email                                                                                                    |                                                      |                                 |
| Birth Date *                                                                                                    |                                                      |                                 |
| - Month -                                                                                                    | ✓ Vear                                               |                                 |
| Gender *                                                                                                    |                                                      |                                 |
| please choose                                                                                                    |                                                      |                                 |
| RESIDENTIAL ADDRESS                                                                                                    | nt/guardian address                                  |                                 |
| RESIDENTIAL ADDRESS  Residential address is the same as primary parel  Address *  405 22nd Ave W                                                               | nt/guardian address                                  |                                 |
| RESIDENTIAL ADDRESS Residential address is the same as primary pare Address * 405 22nd Ave W City *                                                            | nt/guardian address<br>State/Province *              | Postal Code *                   |
| RESIDENTIAL ADDRESS Residential address is the same as primary pare Address * 405 22nd Ave W City * Alexandria                                                 | nt/guardian address State/Province * Minnesota       | Postal Code ±<br>✓ 56308        |
| RESIDENTIAL ADDRESS  Residential address is the same as primary pare  Address *  405 22nd Ave W  City *  Alexandria  Additional Parent/Contact email address   | nt/guardian address<br>State/Province *<br>Minnesota | Postal Code *<br>56308          |
| RESIDENTIAL ADDRESS  Residential address is the same as primary pare  Address *  405 22nd Ave W  City *  Alexandria  Additional Parent/Contact email address   | nt/guardian address<br>State/Province *<br>Minnesota | Postal Code <u>*</u><br>✓ 56308 |
| RESIDENTIAL ADDRESS  Residential address is the same as primary parent  Address *  405 22nd Ave W  City *  Alexandria  Additional Parent/Contact email address | nt/guardian address<br>State/Province *<br>Minnesota | Postal Code ★<br>✓ 56308        |

- Enter the required fields to create a new player.
  - Please enter player email address if they have one.
- Enter additional Parent/Contact email address if one exists.
- Click "Create" when done.

# **Select Payment Option**

#### **REGISTRATION DETAILS**

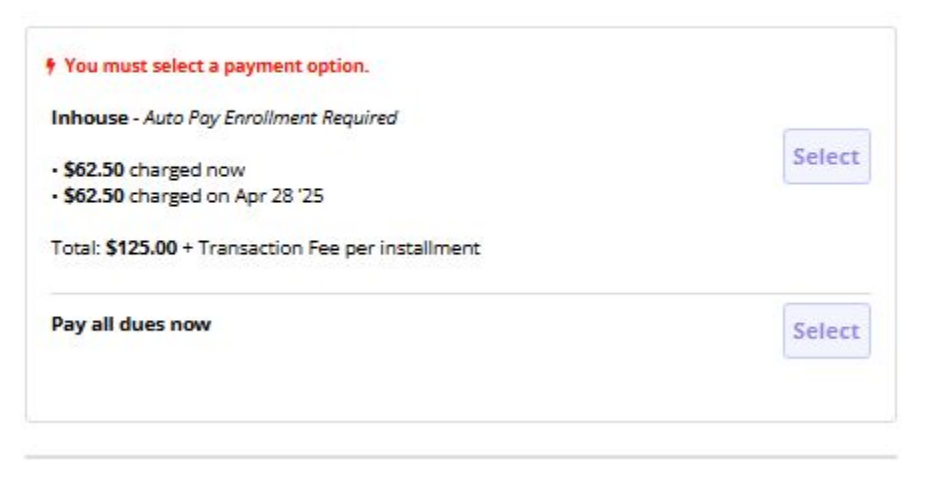

- Option 1 Payment Arrangements
  - You can pay half at registration and half on April 28th.
- Option 2 Pay all dues now
  - Use this option to pay the full amount now

### **Player Information**

#### PLAYER INFORMATION test's mobile phone number Numbers only, no dashes, spaces or special characters. If you'd like test to receive text messages from us about upcoming games or cancellations, please enter their mobile phone number here. Hat Size - InHouse \* -- please choose --Jersey Size \* -- please choose --Are you interested in being a coach? Head coach or assistant. \* O Yes Not Interested Maybe Coach Jersey size -- please choose --I give permission for AYBA to use my child's photo on the AYBA webpage, local media, or AYBA highlight media. \* -- please choose --Enter Player Date of Birth (MM/DD/YYYY) \* Select Player Grade \*

-- please choose --

~

×

v

×

-

×

#### • Complete all required fields

#### **Agreements and Waivers**

REGISTERING: TEST CHILD → INDIVIDUAL

#### **AGREEMENTS AND WAIVERS**

Participation in this program requires your consent to the following agreements and waivers.

All parents are required to read and acknowledge the Parent and Spectator Code of binduct. The full document can be found HERE

By clicking on the check px to agree to this waiver, I agree to the following items within the Parent and Spectator Code of Conduct.

- I will encourage good sportsmanship by demonstrating positive support for all players, coaches, contest administrators, and officials at every game/event.
- 2. I will place the emotional and physical well being of the athletes ahead of my personal desire to win.
- I will support a sports environment that is free from drugs and tobacco. I will follow AYBA guidelines as it relates to the sale and use of alcohol at any AYBA games/events.
- 4. I will remember that the game is for the kids---not the adults.
- I will do my best to make sure that youth sports are a FUN and POSITIVE experience.
- I will treat other players, coaches, fans, volunteers and officials with respect regardless of race, sex, creed or ability.
- 7. I will not berate the officials or coaches.
- 8. I will not undermine the coaches' instructions, directions or decisions.
- 9. I will not use profanity.
- 10. I will communicate my concerns through the proper channels in a dignified manner.

I hereby pledge to provide positive support, care and encouragement for my child participating in youth sports by following this Code of Conduct.

There are several items on the Agreements and Waivers page that need to be reviewed.

- Read each time and check the box noting that you have read and accept each item.
- Some items have links built.
  - You can click on the link to view the attached document.

### **Registration Fee Insurance**

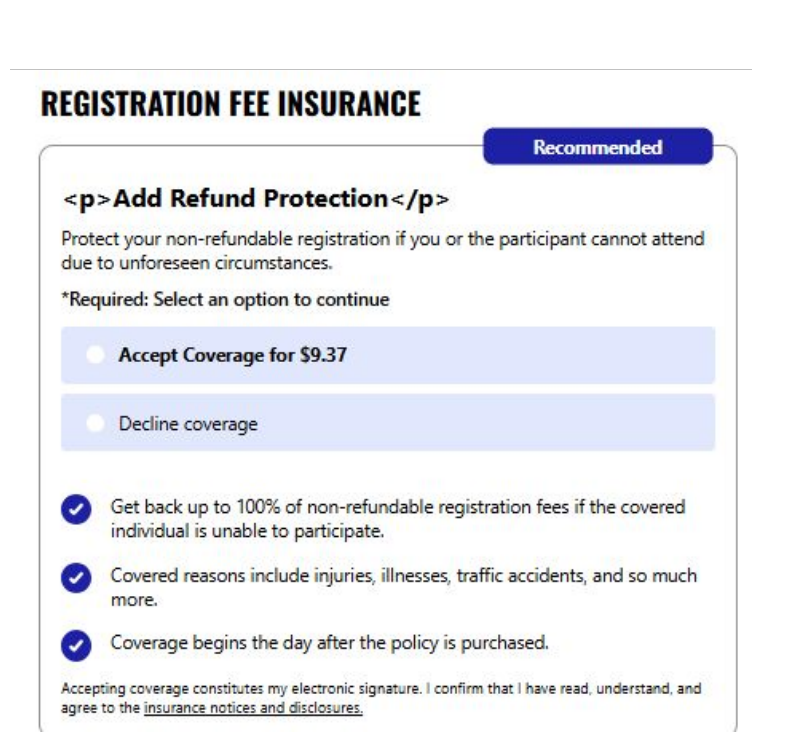

- This is an OPTIONAL item offered by LeagueApps through their partner
- This is not a service provided by AYBA.
- We suggest declining coverage.

# **Sign Agreements and Waivers**

Enter your full name

Monica Peterson

By entering my name, I confirm I have read and agree to be bound by the agreements and waivers for this program and that my electronic signature is the legal equivalent of my handwritten signature.

Monica Peterson

**REGISTER FOR NORTHWOODS LEAGUE (CURRENT GRADES 2 & 3)** 

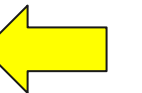

- Enter your full name in the text box.
- A "signature" version of the text will appear next to the X
- Click the "Register for..." button at the end.
  - This button only appears after all agreements have been accepted, fee insurance acknowledged and name entered.

#### **Payment Details**

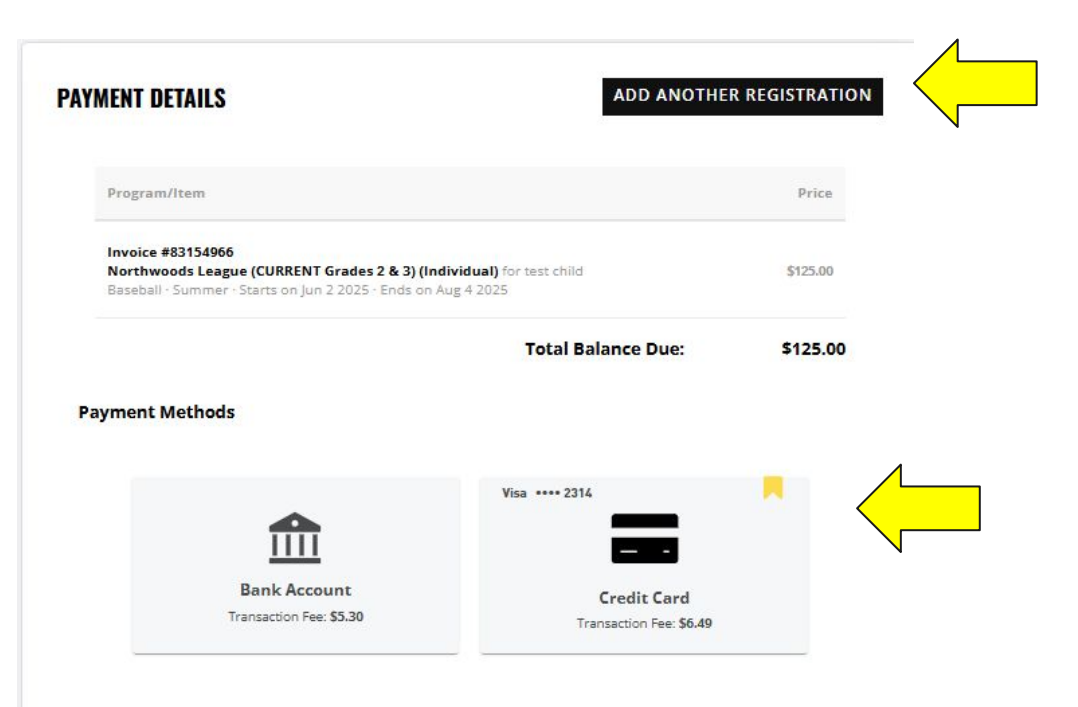

By submitting, you agree to the terms and conditions of the programs involved in this transaction.

There are 2 things you can do on the Payment Details screen.

- "Add Another Registration" allows you to register another player at the same time.
- Select the Payment Method you want to use to pay your invoice.
  - Saved payment methods have a yellow book mark.

### **Add Additional Registrations**

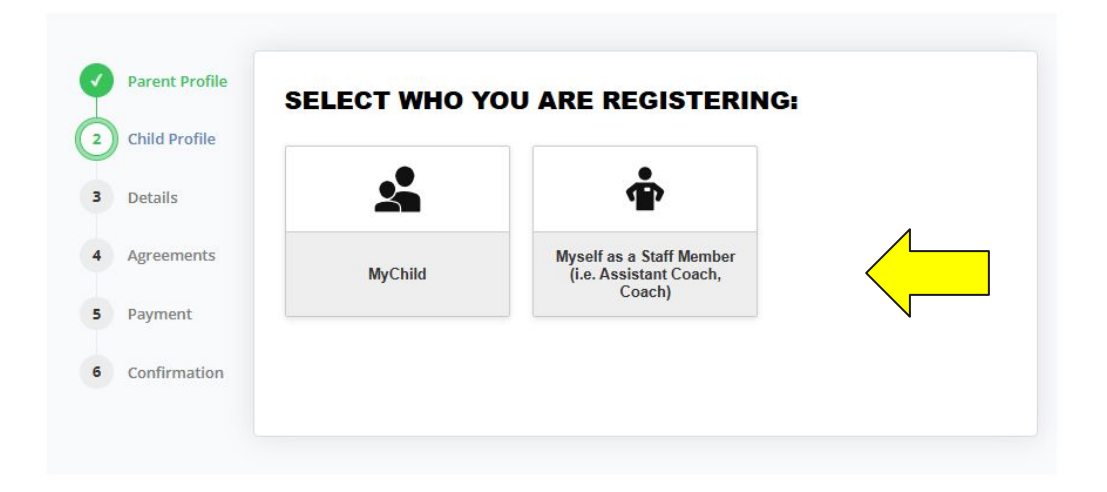

 After you click "Add Another Registration" you will be asked who you are registering.

#### **Select Child**

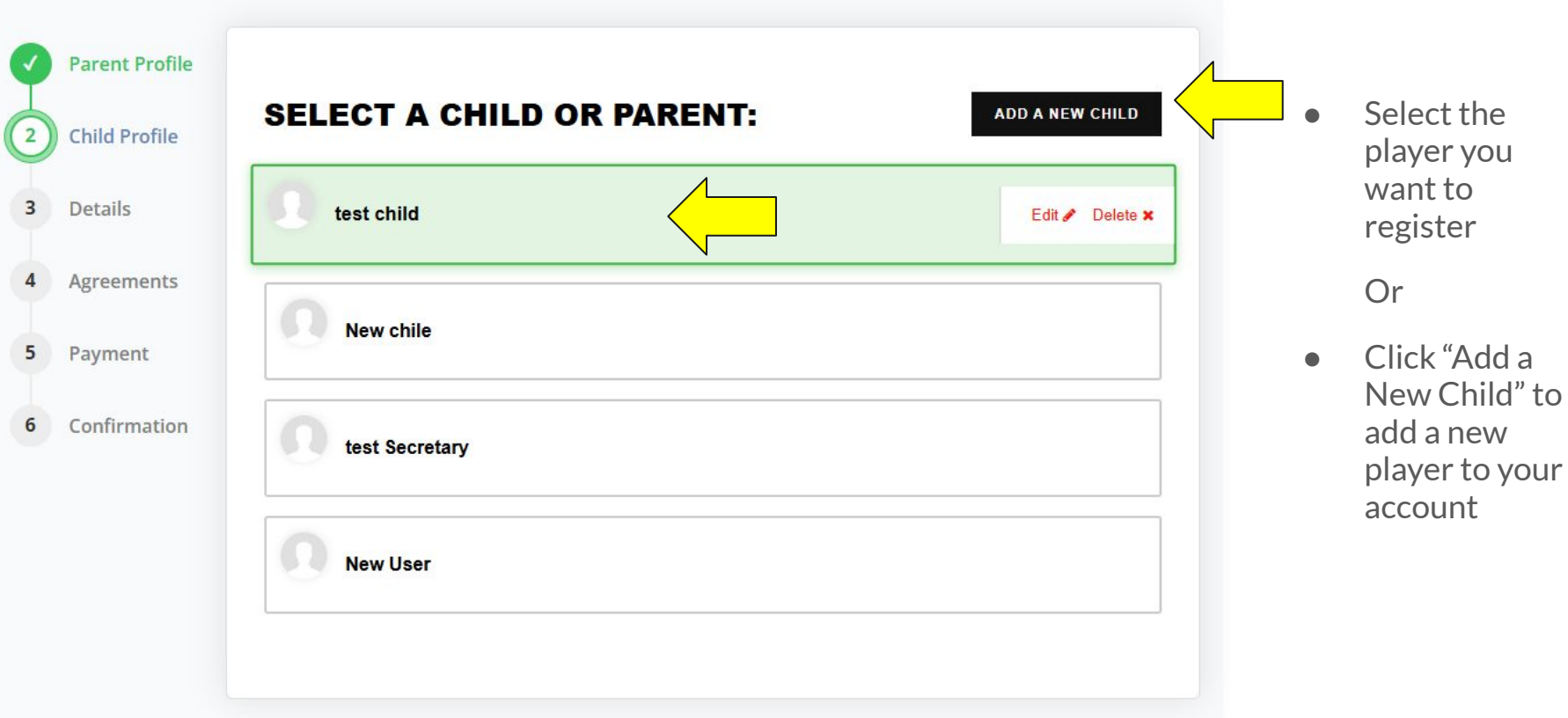

### **Register for a Program**

#### **SELECT WHO YOU ARE REGISTERING:**

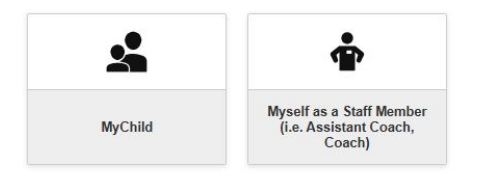

#### **REGISTER FOR A PROGRAM**

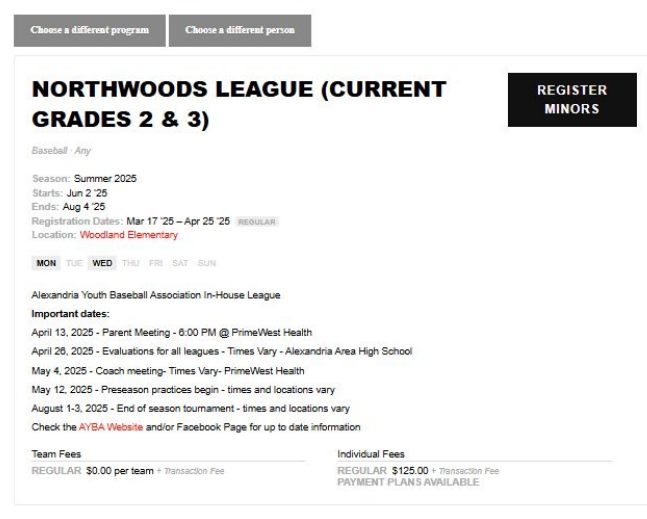

There are multiple options on this screen you need to be aware of.

- Once you select a child, the system may default the program based on age.
- You can click "Choose a different program" to select a different program/division.
- You can click "Choose a different person" if you selected the wrong player to register.

Complete the screen as needed.

#### **Registration Details**

REGISTERING: MINORS PLAYER -- INDIVIDUAL

#### **REGISTRATION DETAILS**

| You must select a payment option.                 |        |
|---------------------------------------------------|--------|
| Inhouse - Auto Pay Enrollment Required            |        |
| • \$62.50 charged now                             | Select |
| • \$62.50 charged on Apr 28 '25                   |        |
| Total: \$125.00 + Transaction Fee per installment |        |
| Pay all dues now                                  | Select |
|                                                   |        |

Congratulations, you qualify for our player discount! You'll save \$25 on this registration.

- Multifamily registration discount is applied on second (and subsequent) registrations.
- Maximum family discount is \$75

### Add Family/Confirmation

#### THANK YOU FOR REGISTERING. YOU'RE ALMOST DONE!

Please invite an additional parent/guardian profile to your family account. This will give them access to announcements, schedules and communication for this program.

| Invite an additional parent/guardian                                                                                                    |                        |
|----------------------------------------------------------------------------------------------------|------------------------|
| Program/Item                                                                                                    | Payment                |
| Thank you for your registration. Your registration is pending until payment is received. Please sign in to complete your payment prior to the program stard date. | \$0.00 out of \$125.00 |
| test child registered for<br>2025 AYBA In-House Leagues → Northwoods League (CURRENT Grades 2 & 3)<br>Baseball · Any<br>Status: Spot Pending<br>Role: Individual  | paid.                  |

Total amount due for all listed registrations: \$0.00 (fully PAID)

- Once payment has been made and registration is complete you will receive this final screen.
- You can link others to your LeagueApps account by clicking on the "Invite an additional parent/guardian" or click "Skip" to bypass.
  - We recommend adding any additional parents/guardians to the account; all linked people will receive team specific communication.

#### **Invitation to Other Family**

#### LEAGUEAPPS

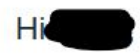

You've been invited to join a family account for Alexandria Youth Baseball Association.

Alexandria Youth Baseball Association uses LeagueApps to manage our accounts safely and securely. Join your family account to receive announcements, schedules and communication for this program.

To continue signing up, please click the button below to create a LeagueApps account.

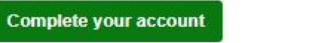

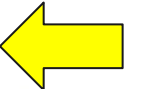

If the button does not respond, try pasting the link below directly into the browser. https://accounts.leagueapps.com/join?siteId=53395

To manage your profile and to unsubscribe from the email notifications, please go to your <u>Account Settings</u> page.

Have you downloaded LeagueApps Play?

View team schedules, chat with participants and coaches, RSVP for games and practices, get directions, and more, directly in the app. Stay in the know, on the go, with the LeagueApps Play app!

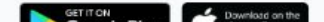

- A copy of the email other family members receive from LeagueApps.
- They must complete their account by clicking on the "Complete your account" button.

#### **Completed Status**

• Once player is registered, log into your LeageApps account and you will see all registrations listed on the dashboard.

# **MY CHILD'S ACTIVITIES**

| Current Past                                                                                  | PAY MULTIPLE INVOICES |                                                           |                                           |                                               |
|-----------------------------------------------------------------------------------------------|-----------------------|-----------------------------------------------------------|-------------------------------------------|-----------------------------------------------|
| PROGRAM                                                                                       | ROLE/TEAM             | STATUS                                                    | ACTIONS                                   | ALERTS                                        |
| Registration details for test chil                                                            | d                     |                                                           |                                           |                                               |
| 2025 AYBA In-House Leagues<br>Northwoods League<br>(CURRENT Grades 2 & 3)<br>Begins Jun 2 '25 | Individual            | SPOT RESERVED<br>DUES PAID<br>Paid: \$0.00<br>Dwe: \$0.00 | Registration next steps View registration | You ven't yet accepted<br>praccept<br>wait r. |

## If you have questions or issues...

 Registration related concerns please email <u>secretary@alexyouthbaseball.com</u> or <u>support@alexyouthbaseball.com</u>